## Welcome to Employee Self-Service!

From the District home page, click the Employees link. Next, click Employee Self-Service.

| Http://www.pasco.k12.fl.us/                       | ည – ငံ 🛐 Pasco Cour            | nty Schools ×        |                            | <b>↑</b> ★ 8                    |
|---------------------------------------------------|--------------------------------|----------------------|----------------------------|---------------------------------|
| File Edit View Favorites Tools Help               |                                |                      |                            |                                 |
| 👍 🔤 Journal Line Detail 🔁 Suggested Sites 👻 遵 Web | Slice Gallery 🔻                |                      |                            |                                 |
| Pasco County Schools                              |                                | Schools Departments  | Students Parents Employees | Community Google" Custom Search |
| Avatar                                            | DIY Tech Tips                  | EZ Stub              | Passa ta tha Tan           |                                 |
| Benefits                                          | Elementary Learning<br>Network | Gradebook            | Retirement                 |                                 |
| Calendar                                          | Secondary Learning             | Human Resources      | Staff Development          |                                 |
| Canvas                                            | Network                        | Job Advertisements   | Strategic Plan             | 125                             |
| CareHere                                          | Educator Passport              | Knowledgebase (Wiki) | Substitute Info            |                                 |
| Connect                                           | Employee Conduct               | LEARN (Moodle)       | Substitute Self Service    |                                 |
| Curriculum                                        | Employee Self-Service          | Office 365 Web App   | RSS                        | ×                               |

Log in to Employee Self Service. You must type district\user name in order to access ESS. Your user name is the first part of your District issued email address. If you have previously logged on and do not remember your password, please visit the ERP System documents page at <a href="http://www.pasco.k12.fl.us/erp/docs/">http://www.pasco.k12.fl.us/erp/docs/</a> and click the link "Changing your District Password." New employees will log on using their eSembler password. Employees who do not use eSembler will need to establish a password through the "Changing your District Password" instructions noted above.

Please note, your log on window may look different based on the type of computer and the web browser selected.

| Windows Securi | ty                                                                      |    | x    |
|----------------|-------------------------------------------------------------------------|----|------|
| Connecting t   | o mss.pasco.k12.fl.us.<br>district\esample<br>•••••<br>Domain: district |    |      |
|                | Remember my credentials Insert a smart card                             |    |      |
|                | ОК                                                                      | Ca | ncel |

From the Employee Self Services screen, click on Employee Self Service.

| Image: Second Second | D ~ @ E C MUNIS Set Services × | - <u>-0</u> *×<br>♠★0         |  |
|----------------------------------------------------------------------------------------------------|--------------------------------|-------------------------------|--|
|                                                                                                    | 🔆 tyler                        | ZOLLO, JUDITH L -             |  |
|                                                                                                    | Employee Self Services         | Home<br>Employee Self Service |  |
|                                                                                                    |                                |                               |  |
|                                                                                                    |                                |                               |  |
|                                                                                                    |                                |                               |  |
|                                                                                                    |                                |                               |  |
|                                                                                                    |                                |                               |  |
|                                                                                                    |                                |                               |  |
| <                                                                                                    |                                | ,                             |  |

Welcome to Employee Self Service Page Opens.

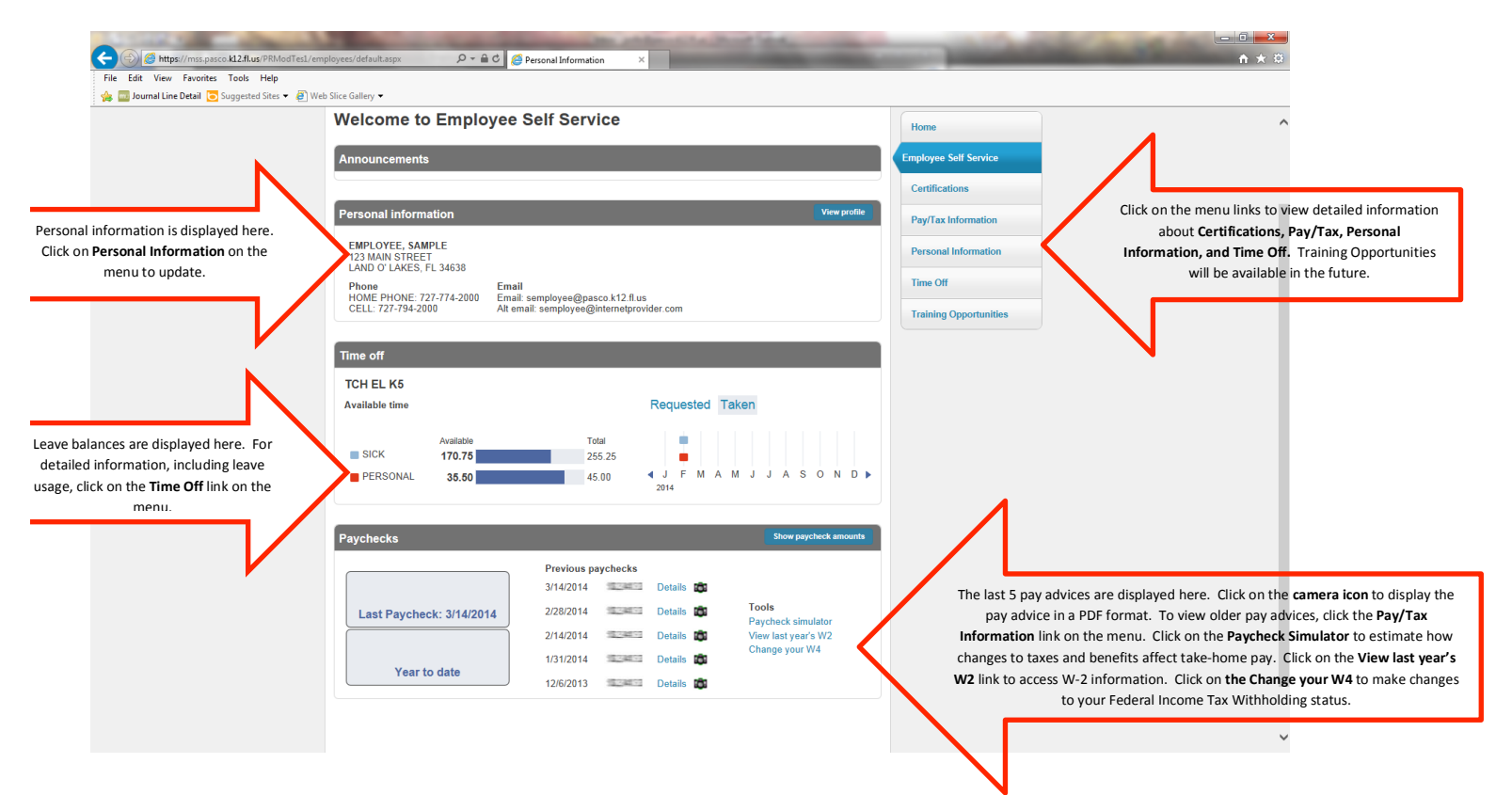

To view Certifications on file with the District, click the Certifications tab on the right side of the page.

| File Edit View Favorites Tools Help               | oloyees/Certifications/Default.asp: 🎗 🖛 🕯 | MUNIS Self Services ×    |       | 10.00      | -         | -         | -0)<br>^               | ×<br>★ ‡ |
|---------------------------------------------------|-------------------------------------------|--------------------------|-------|------------|-----------|-----------|------------------------|----------|
| 🐞 🖬 Journal Line Detail 💿 Suggested Sites 👻 🕘 Web | Slice Gallery -                           |                          |       |            |           |           | EMPLOYEE SAMPLE •      | î        |
|                                                   | Certifications                            |                          |       |            |           |           | Home                   |          |
|                                                   | Туре                                      | Area                     | Level | Number     | Effective | Expires   | Employee Self Service  |          |
|                                                   | PROFESSIONAL CERTIFICATE                  | ELEMENTARY EDUCATION K-6 |       | 0000000000 | 7/1/2012  | 6/30/202  | Certifications         |          |
|                                                   | PROFESSIONAL CERTIFICATE                  | ESOL ENDORSEMENT K-12    |       | 0000000000 | 7/1/2012  | 6/30/2011 | Pay/Tax Information    |          |
|                                                   |                                           |                          |       |            |           |           | Personal Information   |          |
|                                                   |                                           |                          |       |            |           |           |                        |          |
|                                                   |                                           |                          |       |            |           |           | Time Off               |          |
|                                                   |                                           |                          |       |            |           |           | Training Opportunities |          |
|                                                   |                                           |                          |       |            |           |           |                        |          |
|                                                   |                                           |                          |       |            |           |           |                        |          |
|                                                   |                                           |                          |       |            |           |           |                        |          |
|                                                   |                                           |                          |       |            |           |           |                        |          |
|                                                   |                                           |                          |       |            |           |           |                        |          |
|                                                   |                                           |                          |       |            |           |           |                        |          |
|                                                   |                                           |                          |       |            |           |           |                        |          |
|                                                   |                                           |                          |       |            |           |           |                        |          |
|                                                   |                                           |                          |       |            |           |           |                        |          |
|                                                   |                                           |                          |       |            |           |           |                        |          |
|                                                   |                                           |                          |       |            |           |           |                        | ~        |

To view pay advices for prior pay periods, click on the Pay/Tax Information link on the menu. Use the drop down next to your name to select a different year (please note, only pay advices produced after 10/1/2013 are available in Employee Self Service).

| File Edit View Favorites Tools Help                                          | in the second second se | Sen JEIVILES                                       |                                                                                 |                                                            |                                            |                                                                                                    |  |
|------------------------------------------------------------------------------|----------------------------------------------------------------------------------------------------|----------------------------------------------------|---------------------------------------------------------------------------------|------------------------------------------------------------|--------------------------------------------|----------------------------------------------------------------------------------------------------|--|
| 🤣 tyl                                                                        | er                                                                                                    |                                                    |                                                                                 |                                                            |                                            | EMPLOYEE SAMPLE +                                                                                                    |  |
| Pay/Tax<br>EMPLOYEE, SJ<br>Check Date<br>3/14/2014<br>2/14/2014<br>1/31/2014 | Information<br>PayPeriod<br>2/15/2014 - 2/28/2014<br>2/11/2014 - 2/14/2014<br>1/18/2014 - 1/17/2014<br>1/4/2014 - 1/17/2014<br>Click on the Details link to                                                                                                    | Status<br>Cleared<br>Cleared<br>Cleared<br>Cleared | Gross Pay<br>\$1.555.77<br>\$1.555.77<br>\$289.41<br>\$1.0019<br>advice detail. | Net Pay<br>\$1,127.34<br>\$1,132.16<br>\$149.06<br>\$230.5 | Details<br>Details<br>Details<br>, Details | Home<br>Employee Self Service<br>Contraction<br>PayTas Information<br>W2<br>W4<br>Paycheck Simulator<br>Direct Deposit<br>Personal Information<br>Time Off<br>Training Opportunities |  |

From the Details page, click on **View paycheck image** to retrieve a printable PDF version of the pay advice.

Click on the YTD Information Link for year-to-date totals (please note that 2013 data contains only information for checks produced after 10/1/2013). Use the Year drop down next to your name to change years.

| ALC: NO. OF TAXABLE PARTY.              | and the second second s | the philippinet is the of the state | and the second second se |              |
|-----------------------------------------|----------------------------------------------------------------------------------------------------|-------------------------------------|----------------------------------------------------------------------------------------------------|--------------|
| A https://mss.pasco.k12.fl.us/Pi        | RModTes1/employees/EmployeeInfo/pay/YTD.a: 🔎 🗕 🖒                                                                                                    | GMUNIS Self Services ×              | the second second second second second second second second second second second second second second second s                                                                                                    | <b>↑ ★ 🔅</b> |
| File Edit View Favorites Tools He       | elp                                                                                                    |                                     |                                                                                                    |              |
| 🚕 🔤 Journal Line Detail 🔁 Suggested Sit | ites 🔻 🧧 Web Slice Gallery 👻                                                                                                    |                                     |                                                                                                    |              |
|                                         |                                                                                                    |                                     | EMPLOYEE SAMPLE *                                                                                                    | ^            |
|                                         | Year-to-Date Informat                                                                                                    | ion                                 | Home                                                                                                    |              |
|                                         | EMPLOYEE SAMPLE COST 2014 X                                                                                                    |                                     |                                                                                                    |              |
|                                         | EMPEOTEE, SAMPLE Teal. 2014                                                                                                    |                                     | Employee Self Service                                                                                                    |              |
|                                         | Overview                                                                                                    | 50 570 44                           | Benefits                                                                                                    |              |
|                                         | Gross + ID Earnings                                                                                                    | \$3,679.14                          |                                                                                                    |              |
|                                         | Earnings                                                                                                    |                                     | Certifications                                                                                                    |              |
|                                         | BASEEXE                                                                                                    | \$2,947.70                          | Pay/Tax Information                                                                                                    |              |
|                                         | SUB TCHR D                                                                                                    | \$330.00                            |                                                                                                    |              |
|                                         | SUB HRLY                                                                                                    | \$237.60                            | YTD Information                                                                                                    |              |
|                                         | BASE IN 5P                                                                                                    | \$163.84                            | W-2                                                                                                    |              |
|                                         | Deductions                                                                                                    |                                     | W.4                                                                                                    |              |
|                                         | FICA                                                                                                    | \$190.49                            |                                                                                                    |              |
|                                         | MEDICARE                                                                                                    | \$50.57                             | Paycheck Simulator                                                                                                    |              |
|                                         | HEALTH INS24                                                                                                    | \$60.00                             | Direct Deposit                                                                                                    |              |
|                                         | DENTAL24                                                                                                    | \$40.50                             |                                                                                                    |              |
|                                         | ACCIDENT                                                                                                    | \$18.99                             | Personal Information                                                                                                    |              |
|                                         | CANCER                                                                                                    | \$23.85                             | Time Off                                                                                                    |              |
|                                         | HOSPPRTX                                                                                                    | \$60.21                             |                                                                                                    |              |
|                                         | VALIC 457B \$                                                                                                    | \$75.00                             |                                                                                                    |              |
|                                         | FED W/H                                                                                                    | \$278.65                            |                                                                                                    |              |
|                                         | FRS HA                                                                                                    | \$93.34                             |                                                                                                    |              |
|                                         | FICA ALT                                                                                                    | \$20.86                             |                                                                                                    |              |
|                                         | USEP INST                                                                                                    | \$76.77                             |                                                                                                    |              |
|                                         | LIFELOCK24                                                                                                    | \$12.75                             |                                                                                                    |              |
|                                         | DISABILITY                                                                                                    | \$45.03                             |                                                                                                    |              |
|                                         | DIRECT DEPOS                                                                                                    | \$2,644.63                          |                                                                                                    |              |
|                                         |                                                                                                    |                                     |                                                                                                    | ~            |

Click the W-2 link for W-2 information. Click on View W-2 image for a printable version of the document.

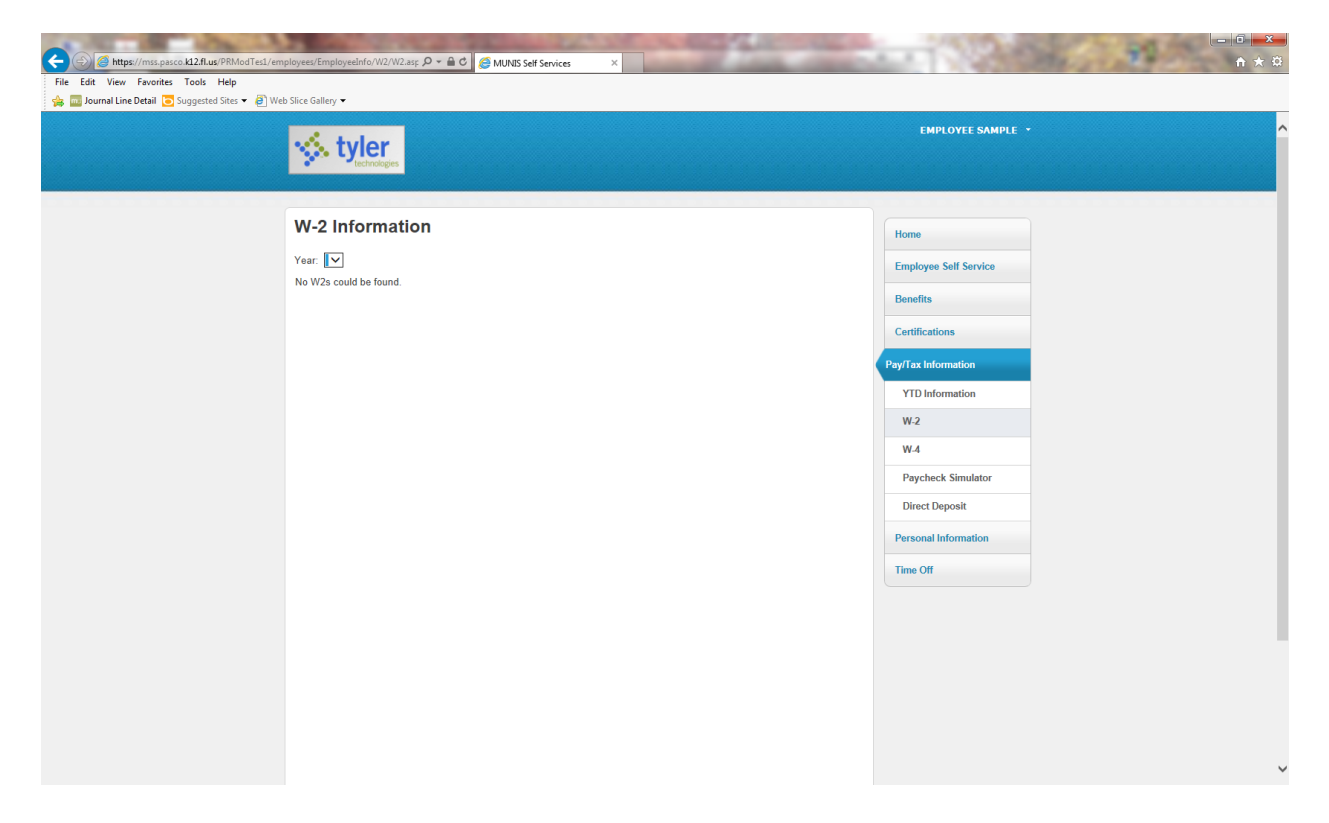

Click the **W-4** link for Federal Tax Withholding information. Click the **Edit W-4 Values** link to make changes to marital status or exemptions.

|                                                                                                    | x = 10 × 0                                                                                                    |
|----------------------------------------------------------------------------------------------------|----------------------------------------------------------------------------------------------------|
| 😭 🖬 Journal Line Detail 💽 Suggested Sites 🔹 🌒 Web Site Galley 🔹                                                            | EMPLOYEE SAMPLE +                                                                                                    |
| W-4 Information<br>EMPLOYEE, SAMPLE<br>FEDERAL<br>Marital Status MARRIED<br>Exemptions 0<br>Additional Amount 30 000000000 | Edit W-4 Values Home<br>Employee Self Service<br>Benefits<br>Certifications<br>Pey/Tac Information<br>YTD The<br>Wid<br>PeyCheck Simulator<br>Direct Deposit<br>Personal Information<br>Time Off                                                                                                    |
| [https://mss.pasco.kl.2.fl.usr.PRModTesl/employees/EmployeeInfo/W4/W4.aspx.]                                               | , in the second second s |

You may change marital status, exemptions, or change or add an additional amount on Employee Self Service. Check the **"Under Penalties"** certification statement and click **Continue**. Review changes and click **Submit.** 

| FEDERAL                                |                                                                                                    | FEDERAL                                                                  |                              |
|----------------------------------------|----------------------------------------------------------------------------------------------------|--------------------------------------------------------------------------|------------------------------|
|                                        |                                                                                                    | Marital Status                                                           | SINGLE                       |
| Marital Status                         | If you are married but would like to withhold                                                                             | Exemptions                                                               | 0                            |
|                                        | at the higher single rate, select "Single".                                                                               | Additional Amount                                                        | 72.000000000                 |
| Exemptions                             | 0                                                                                                    | Index peoplies of                                                        | incrime 1                    |
| Additional Amount (\$)                 | 72.00000000                                                                                                    | declare that I have exa                                                  | mined these                  |
| Under penalties of the best of my know | perjury, I declare that I have examined these changes, and to<br>wledge and belief, verify they are correct and complete. | changes, and to the be<br>knowledge and belief,<br>correct and complete. | est of my<br>verify they are |
| Continue                               | Reset Cancel                                                                                                    | Submit                                                                   | Cancel                       |

The process is complete when the following message is received:

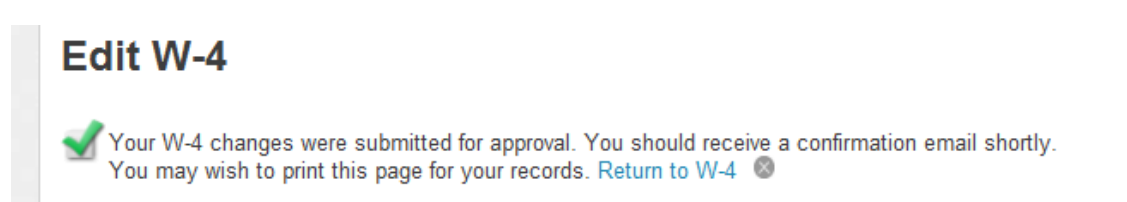

Changes are submitted to Payroll for approval. Upon approval by Payroll, Email notifications are sent. W-4 changes are posted bi-weekly, and it may take several days for the email confirmation to arrive.

Use the Paycheck Simulator link to estimate changes in take home pay when a deduction is changed. (Please note that benefit deductions can only be changed during Benefit Open Enrollment or by a Qualifying Family Status Change).

| C A https://mss.pasco.kl2.fl.us/PRModTesl/em     | nolovest/Employedinfo/NetPavSim D + 🔒 C / MINNS Sall Sanujas          |                       |
|--------------------------------------------------|-----------------------------------------------------------------------|-----------------------|
| File Edit View Favorites Tools Help              |                                                                       |                       |
| 👍 🔤 Journal Line Detail 💿 Suggested Sites 👻 🎒 We | b Slice Gallery 🕶                                                     |                       |
| ·                                                | Paycheck Simulator                                                    | Home                  |
|                                                  | Pay cycle: 1 V Switching deduction cycles will reset the entire page. | Employee Self Service |
|                                                  | Pay Details                                                           | Banofite              |
|                                                  | Job Job Description Pay Pay Description Hours Rate Percentage Amount  |                       |
|                                                  | 3009 TCHR ELEM K5 100 BASE EXEMPT 56.54 26.0680 0.00 1473.85          | Certifications        |
|                                                  | 3009 TCHR ELEM K5 525 INCREASE 5 0.00 1.4490 0.00 81.92<br>+PCON      | Pay/Tax Information   |
|                                                  |                                                                       | YTD Information       |
|                                                  | 9000 TCHR 120 TCHR DAILY 0.00 55.0000 0.00 0.00                       | W-2                   |
|                                                  | 9003 SUBSTITUTE 175 SUBSTITUTE 0.00 7.7900 0.00 0.00                  | W-4                   |
|                                                  |                                                                       | Paycheck Simulator    |
|                                                  | Marital         Exemptions           Farderal Tay         MARRIED     | Direct Deposit        |
|                                                  | State Tax V 0                                                         | Personal Information  |
|                                                  | Local Tax 0                                                           | Time Off              |
|                                                  | Deductions                                                            |                       |
|                                                  | Description Amount                                                    |                       |
|                                                  | TAXABLE BENEFITS TAXES 0.00                                           |                       |
|                                                  | SUNBELT \$6.25.24 -6.25                                               |                       |
|                                                  | DIS PLAN B 60 DAY 24 DEDUCT 15.01                                     |                       |
|                                                  | LIFE LOCK 24 4.25                                                     |                       |
|                                                  | USEP INSTRUCTIONAL 25.59                                              |                       |
|                                                  | FICA ALTERNATIVE 116.68                                               |                       |
|                                                  | FRS HA PLAN 46.67                                                     |                       |
|                                                  | VALIC DEFERRED COMP 457B\$ 25.00                                      | ~                     |
|                                                  |                                                                       |                       |

Click the Direct Deposit link to view current direct deposit arrangement.

Click the Change link to update direct deposit information (Please note: A new bank account must be provided when ending a previous direct deposit arrangement).

| Control Control Contro | y/Directl P +                                                                                                    | • • • • •                                                                                                    |
|----------------------------------------------------------------------------------------------------|----------------------------------------------------------------------------------------------------|----------------------------------------------------------------------------------------------------|
| 🐞 🖬 Journal Line Detail 💽 Suggested Sites 👻 🔮 Web Sites Gallery 👻                                                                                                    | r con                                                                                                    | EMPLOYEE SAMPLE +                                                                                                 |
| Direct Dep<br>The primary acce<br>based accounts<br>Primary account<br>Bank<br>Suncoast Schools Fr<br>Percentage-based of<br>You have no percent                                                                                                    | osit Accounts<br>punt is used for funds that are not disbursed to secondary percentage-based or amount-<br>Account type Account number Prenote Percentage<br>CU Checking 0000000001 No 100 C Change   Delete<br>accounts<br>tage-based accounts for direct deposit. | Home<br>Employee Self Service<br>Benefits<br>Certifications<br>Pay/Tas Information<br>YTD Information<br>W2<br>W4 |
| Amount.based acc<br>You have no amount<br>Check box to fina<br>effective dues of fin<br>Submit changes                                                                                                    | ounts<br>I-based accounts for direct deposit.<br>Alize request. Changes are not immediate. Click Resources link in the upper right corner for the schedule of<br>ed deposit changes. Employees are responsible for the accuracy of account information entered.     | Percheck Simulator<br>Direct Deposit<br>Personal Information<br>Time Off                                          |

## Click the Change Link

Select the correct Bank name and the routing number found on check or pay card instructions. Please note: many banks utilize more than one routing number (See JP Morgan below). Incorrect selection of a routing number can delay deposit of pay.

Enter new account information and click **OK**.

| Edi                                 | t DIRECT DEPOSIT                                                      | 100% NET                                                                                          |                      |
|-------------------------------------|-----------------------------------------------------------------------|---------------------------------------------------------------------------------------------------|----------------------|
| Bank name                           | Suncoast Schools FCU - 26318                                          | 2817 🗸                                                                                            |                      |
| Account type                        | Checking V                                                            |                                                                                                   |                      |
| Account number                      | 0000000001                                                            |                                                                                                   |                      |
| Percentage                          | 100                                                                   |                                                                                                   |                      |
|                                     | OK Cancel                                                             |                                                                                                   |                      |
|                                     | Culler                                                                |                                                                                                   |                      |
| CONTRACTOR CONTRACTOR CONTRACTOR    | /employees/EmployeeInfo/pay/Directi 🔎 = 🚔 🔊 🧭 MUNIS Self Serv         | ices X                                                                                            |                      |
| File Edit View Favorites Tools Help | Web Slice Gallery 🕶                                                   |                                                                                                   |                      |
|                                     | 🔆 tyler                                                               |                                                                                                   |                      |
| _                                   |                                                                       |                                                                                                   |                      |
|                                     | Direct Deposit Accounts                                               | JP Morgan Chase - 021202337<br>JP Morgan Chase - 021202337<br>JP Morgan Chase - 520101023         | Home                 |
|                                     | The primary account is used for funds that are not<br>based accounts. | U JP Morgan Chase - 107089555 ht-<br>JP Morgan Chase - 072000326<br>JP Morgan Chase - 065400137   |                      |
|                                     | Primary account Bank Account type A                                   | JP Morgan Chase - 111000614<br>JP Morgan Chase - 071900948<br>JP Morgan Chase - 124001545         |                      |
|                                     | Suncoast Schools FCU Checking 0                                       | JP Morgan Chase - 123271978<br>01 JP Morgan Chase - 075000019<br>JP Morgan Chase - 02300173       | Certifications       |
|                                     | Edi                                                                   | JP Morgan Chase - 111001150<br><b>t</b> JP Morgan Chase - 021409169<br>JB Morgan Chase - 04000027 | Pay/Tax Information  |
|                                     | Percentage-based accounts You have no percentage-based a              | JP Morgan Chase - 04400037<br>JP Morgan Chase - 021272723<br>JP Morgan Chase - 074000010          | YTD Information      |
|                                     | Account type                                                          | JP Morgan Chase - 102001017<br>JP Morgan Chase - 021000021<br>JP Morgan Chase - 322271627         | W.4                  |
|                                     | Amount-based accounts                                                 | JP Morgan Chase - 267084131<br>JP Morgan Chase - 263189865<br>JP Morgan Chase - 061092387         | Paycheck Simulator   |
|                                     | You have no amount-based acco                                         | JP Morgan Chase - 111993776<br>JP Morgan Chase - 071000013<br>IB Morgan Chase - 102100001         | Direct Deposit       |
|                                     | Check box to finalize request.                                        | JP Morgan Chase - 237084132<br>Kemba Credit Union - 244077556                                     | Personal Information |
|                                     | Submit changes                                                        | Keybank National - 30/0/026/<br>Lafayette Bank - 074901009                                        | Time Off             |
|                                     |                                                                       |                                                                                                   |                      |
|                                     |                                                                       |                                                                                                   |                      |
|                                     |                                                                       |                                                                                                   |                      |
|                                     |                                                                       |                                                                                                   |                      |
|                                     |                                                                       |                                                                                                   |                      |
|                                     |                                                                       |                                                                                                   |                      |

After clicking **OK**, the system returns you to the Direct Deposit Accounts page. To complete the change or addition of a bank, **Check** the box next to the statement and click **Submit Changes**.

Check box to finalize request. Changes are not immediate. Click Resources link in the upper right corner for the schedule of effective dates of direct deposit changes. Employees are responsible for the accuracy of account information entered.

## Submit changes

Payroll posts direct deposit changes according to the schedule posted under the Resources link at the top right of the page.

Click the Personal Information link to review personal information on file with the District.

| File Edit View Favorites Tools Help Suggested Sites ▼ ∂ Web Slice Gallery ▼ | 🛛 🗎 🖸 🏉 MUNIS Self Serv | rices ×                   |              |                       |                       | <u> </u> |
|-----------------------------------------------------------------------------|-------------------------|---------------------------|--------------|-----------------------|-----------------------|----------|
|                                                                             |                         |                           |              |                       | EMPLOYEE SAMPLE +     | ^        |
| Personal Informa                                                            | ation                   |                           |              |                       | Home                  |          |
| Address / E-mail change                                                     |                         |                           |              |                       | Employee Self Service |          |
| Home Address                                                                | 123 MAIN<br>LAND O' L   | STREET,<br>AKES, FL 34638 |              |                       | Benefits              |          |
| Mailing Address 1                                                           | 123 MAIN<br>LAND O' L   | STREET,<br>AKES, FL 34638 |              |                       | Certifications        |          |
| E-mail                                                                      | semployee               | e@pasco.k12.fl.us         |              |                       | Paul Tanda formation  |          |
| Alternate E-mail                                                            | semployee               | e@internetprovider.com    | n            |                       |                       |          |
|                                                                             |                         |                           |              |                       | Personal Information  |          |
| Type                                                                        | Description             | Number                    | Unlisted     | Add Telephone Number  | Employ Promo          |          |
| PRIMARY                                                                     | HOME PHONE              | 727-774-2000              | No           | Change                | Time Off              |          |
| HOME PHONE MIGRATION                                                        | CELL                    | 727-794-2000              | No           | Change   Delete       |                       |          |
| Dependents                                                                  |                         |                           |              | Add Dependent         |                       |          |
| No Dependent information to dia                                             | play.                   |                           |              |                       |                       |          |
| Emergency Contacts                                                          |                         |                           |              | Add Emergency Contact |                       |          |
| Name                                                                        | Relationship            | Telephone                 | Comments     |                       |                       |          |
| SPOUSE EMPLOYEE                                                             | SPOUSE                  | 727-774-2000              | 813-794-2000 | Change   Delete       |                       |          |
|                                                                             |                         |                           |              |                       |                       |          |
|                                                                             |                         |                           |              |                       |                       |          |
|                                                                             |                         |                           |              |                       |                       |          |
|                                                                             |                         |                           |              |                       |                       |          |
|                                                                             |                         |                           |              |                       |                       |          |

Click the **Change** link next to Address/E-mail to update home address, mailing address or add an alternate email address

| Edit Addre     | ss / E-Mail     |
|----------------|-----------------|
| Home Address   |                 |
| Address line 1 | 123 MAIN STREET |
| Address line 2 |                 |
| City           | LAND O' LAKES   |
| State          | FL              |
| Zip            | 34638           |
| Mail Address 1 | Delete          |
| Address line 1 | 123 MAIN STREET |
| Address line 2 |                 |
| City           | LAND O' LAKES   |
| State          | FL              |
| Zip            | 34638           |

After information has been updated, click **Update** at the bottom of the page.

| E-Mail                      |                                |
|-----------------------------|--------------------------------|
| E-Mail Address              | semployee@pasco.k12.fl.us      |
| Alternete E-Mail<br>Address | semployee@internetprovider.com |
| Update                      | Cancel                         |

Telephone and Emergency contact information can be changed by clicking the **Change** link on the right side of the display. Enter phone number using dashes i.e. 813-794-2000.

Click the Time Off link to review detailed leave information.

| styler<br>technologie                                               |                         |                         |            |                |                        |                                | EMPLOY     | EE SAMPLE     |  |
|---------------------------------------------------------------------|-------------------------|-------------------------|------------|----------------|------------------------|--------------------------------|------------|---------------|--|
| Time Off                                                            |                         |                         |            |                |                        |                                | Home       | Call Camina   |  |
| TCH EL K5                                                           | Maximum<br>Allowed Ea   | rned Projecte           | t<br>Taken | To Be<br>Taken | Currently<br>Available | Projected<br>Available*        | Benefits   | s sen service |  |
| SICK (H)                                                            | 9999.99 25              | 255.2<br>55.25 throug   | 84.50      | 0.00           | 170.75                 | 170.75<br>through<br>6/30/2014 | Certificat | ions          |  |
| PERSONAL (H)                                                        | 0.00 4                  | 45.0<br>15.00 throug    | 9.50       | 0.00           | 35.50                  | 35.50<br>through<br>3/10/2014  | Pay/Tax I  | nformation    |  |
| H=Hours; D=Days.<br>"This is an estimate. Pit<br>Time Off Approver. | ase note that your actu | al earnings may differ. | V          |                |                        |                                | Time Off   |               |  |
|                                                                     |                         |                         |            |                |                        |                                |            |               |  |

Click the **hours** under Taken to view detailed dates of leave usage. Click the year drop down to view other years (please note, only leave used after 9/13/2013 will be shown in Employee Self Service). Click **Return to previous view** to go back to the leave summary page.

| Ti  | me   | e (         | Df          | fC           | Ca        | len | Ida | r  |      |      |     |    |    |    |    |    |       |      |    |    |
|-----|------|-------------|-------------|--------------|-----------|-----|-----|----|------|------|-----|----|----|----|----|----|-------|------|----|----|
| 6   | Year | 20          | )14         | ~            |           | ) ( | Go  |    |      |      |     |    |    |    |    |    |       |      |    |    |
| тсн | EL   | K5:<br>Jani | SI(<br>Jary | CK 1<br>2014 | Fime<br>4 | e   |     |    | Febr | uary | 201 | 4  |    |    |    | Ma | rch 2 | 2014 |    |    |
| S   | М    | Т           | W           | Т            | F         | s   | S   | М  | Т    | W    | Т   | F  | S  | S  | М  | Т  | w     | т    | F  | S  |
|     |      |             | 1           | 2            | 3         | 4   |     |    |      |      |     |    | 1  |    |    |    |       |      |    | 1  |
| 5   | 6    | 7           | 8           | 9            | 10        | 11  | 2   | 3  | 4    | 5    | 6   | 7  | 8  | 2  | 3  | 4  | 5     | 6    | 7  | 8  |
| 12  | 13   | 14          | 15          | 16           | 17        | 18  | 9   | 10 | 11   | 12   | 13  | 14 | 15 | 9  | 10 | 11 | 12    | 13   | 14 | 15 |
| 19  | 20   | 21          | 22          | 23           | 24        | 25  | 16  | 17 | 18   | 19   | 20  | 21 | 22 | 16 | 17 | 18 | 19    | 20   | 21 | 22 |
| 26  | 27   | 28          | 29          | 30           | 31        |     | 23  | 24 | 25   | 26   | 27  | 28 |    | 23 | 24 | 25 | 26    | 27   | 28 | 29 |
|     |      |             |             |              |           |     |     |    |      |      |     |    |    | 30 | 31 |    |       |      |    |    |

Thank you for using Employee Self Service. Please completely close your internet browser to exit Employee Self Service.